Cara menjalankan program

- 1. Download terlebih dahulu aplikasi pencarian halte trans jogja berbasis android pada play store.
- 2. Kemudian clik pada icon halte transjogja.
- 3. Jika pengguna ingin melihat semua daftar halte maka pengguna mengklik icon halte trans jogja, sistem akan menampilkan semua daftar halte dalam bentuk list.
- 4. Jika pengguna ingin melihat daftar halte terdekat dengan pengguna maka pengguna mengklik icon halte terdekat, sistem akan menampilkan halte terdekat dengan pengguna.
- 5. Jika pengguna ingin melihat semua rute trans jogja, pengguna dapat mengklik icon info rute.
- 6. Jika pengguna ingin melihat harga maka klik icon daftar tiket.
- 7. Aplikasi dapat dijalankan dengan jaringan 4G/H+ dan sistem operasi android paling rendah jelly bean.